#### ENTERING SERVICE USER DATA

1. Select "Service User"

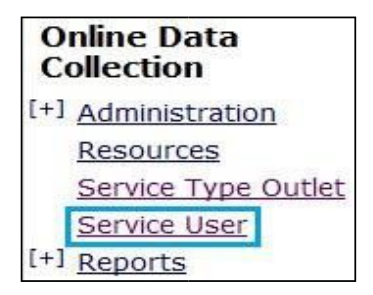

 Enter in search criteria <u>OR</u> Type "0" in the first "BIS Client ID:" box to return all clients

| BIS Client Id: OR NDIA Id: |
|----------------------------|
| OR                         |
| Surname:                   |
| First Name:                |
| Search                     |

3. Select the clients Surname

| Surname | First Name |  |
|---------|------------|--|
| Blogs   | Joe        |  |

(This will display the Service User Details)

 Select "AS&RS Services received / Summary"

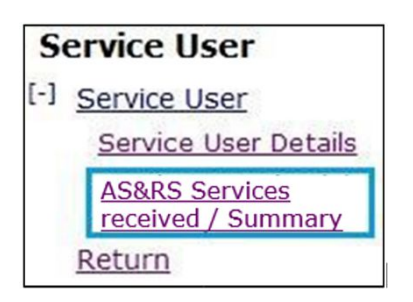

## 5. Select "Add service received details"

| nstructions (For each service type the | service user has received through this outlet please complete the following information. |
|----------------------------------------|------------------------------------------------------------------------------------------|
| Filter                                 |                                                                                          |
| Agency:                                |                                                                                          |
| V                                      |                                                                                          |
| Service Outlet:                        |                                                                                          |
| Please select an Agency V              |                                                                                          |
| Service Type Outlet:                   |                                                                                          |
| Please select a Service Outlet V       |                                                                                          |
|                                        |                                                                                          |
| dd service received details            |                                                                                          |

6. Complete relevant sections for the service user/client.

**NOTE**: For further details on calculating hours of service refer to the table on page 2.

- Click "Save" after each individual instance of service (this will update the total number of hours received)
- Click "Add" after completing each service user's record of services received.
- 9. Authorise client data (See "Authorising client data" for instructions)

**NOTE**: Please ensure you review all Service User Details. Any updates that are required, please email:

ProviderReporting@communities.qld.gov.au

All selections that can be made from the left side panel, also can be made from the centre section. There is no difference between these fields.

# **COMPLETING SERVICE USER / CLIENT DATA**

## (REQUIRED TO BE COMPLETED FOR ALL SERVICE USERS RECEIVING SERVICES WITHIN THE MONTH)

| Accommodation Support                                                                                                    | ļ | EXAMPLE                                                                                                    |                     |                   |             |               |  |
|----------------------------------------------------------------------------------------------------|---|----------------------------------------------------------------------------------------------------|---------------------|-------------------|-------------|---------------|--|
| <ul> <li>Enter the date range accommodation services were received</li> <li>Each day of service is calculated as 24 hours</li> <li>Do not include additional hours e.g. DSTL hours, DSSO hours, double up support</li> <li>If an individual commences or leaves the accommodation</li> </ul> |   | <ul> <li>Service received for the full month start date 1 January 2020 and date 31 January 2020</li> <li>Hours of service: 31 days at 24 hours per day</li> <li>= 744 hours</li> </ul> |                     |                   |             |               |  |
|                                                                                                    |   | Service<br>Start Date                                                                                                    | Service<br>End Date | Hours<br>Provided |             |               |  |
| service during the month enter the actual date the person<br>commenced or left the service and calculate the number of                                                                                                    |   | 01 Jan 2020                                                                                                    | 31 Jan<br>2020      | 744               | <u>Edit</u> | <u>Expire</u> |  |
| days accordingly.                                                                                                    |   |                                                                                                    |                     |                   |             |               |  |
| RESPITE SERVICES                                                                                                    |   | EXAMPLE                                                                                                    |                     |                   |             |               |  |
| <ul> <li>Each instance of stay in the respite centre must be<br/>entered separately</li> <li>Each night of service is calculated as 24 hours, this is</li> </ul>                                                                                                    |   | Service<br>Start Date                                                                                                    | Service<br>End Date | Hours<br>Provided |             |               |  |
| regardless of actual arrival and departure time                                                                                                    |   | 02 Feb 2020                                                                                                    | 04 Feb<br>2020      | 48                | <u>Edit</u> | <u>Expire</u> |  |
| AS&RS support e.g. school, work, external Community<br>Access agency support                                                                                                    |   | 22 Feb 2020                                                                                                    | 25 Feb<br>2020      | 72                | <u>Edit</u> | <u>Expire</u> |  |
| The purpose of this is ensure AS&RS can report to the<br>National Disability Insurance Agency the number of nights<br>of service that have been provided to an individual during<br>the month.                                                                                               |   |                                                                                                    |                     |                   |             |               |  |
| • If a client finishes their stay on the 1 <sup>st</sup> day of the month their full stay will have been calculated in the previous month.                                                                                                    |   |                                                                                                    |                     |                   |             |               |  |
|                                                                                                    |   | Service<br>Start Date                                                                                                    | Service<br>End Date | Hours<br>Provided |             |               |  |
| For example: 29 <sup>th</sup> January 2020 to 1 <sup>st</sup> February 2020 will be                                                                                                    |   | 01 Feb 2020                                                                                                    | 01 Feb<br>2020      | 12                | <u>Edit</u> | <u>Expire</u> |  |
| noted as 29 <sup>th</sup> Jan to 31 <sup>st</sup> January (72 hours) in January ODC data and 1 <sup>st</sup> February to 1 <sup>st</sup> February (12 hours) to show                                                                                                    |   | 22 Feb 2020                                                                                                    | 25 Feb<br>2020      | 72                | <u>Edit</u> | <u>Expire</u> |  |
|                                                                                                    |   |                                                                                                    |                     |                   |             |               |  |
| <ul> <li>If a person arrives on the last day of the month the night<br/>is recorded as 24 hours.</li> <li>The balance of their stay will be recorded in the following</li> </ul>                                                                                                    |   | Service<br>Start Date                                                                                                    | Service<br>End Date | Hours<br>Provided |             |               |  |
| • The balance of their stay will be recorded in the following month                                                                                                    |   | 31 Jan 2020                                                                                                    | 31 Jan<br>2020      | 24                | <u>Edit</u> | <u>Expire</u> |  |
|                                                                                                    |   |                                                                                                    |                     |                   | ·           | ,             |  |

## Entering service dates and calculating hours of service

# **COMPLETING SERVICE USER / CLIENT DATA**

(REQUIRED TO BE COMPLETED FOR ALL SERVICE USERS RECEIVING SERVICES WITHIN THE MONTH)

### AUTHORISING CLIENT DATA

1. Select "Reports"

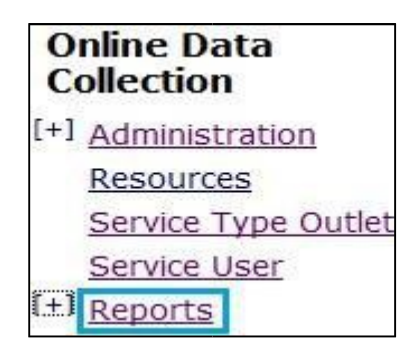

 Select "Authorise DS NMDS monthly data"

| [-] <u>Reports</u>                           |           |
|----------------------------------------------|-----------|
| EI AS&RS                                     |           |
| Authorise AS&RS<br>Monthly data              |           |
| Monthly Data Extra                           | <u>ct</u> |
| <u>Monthly Reporting</u><br><u>Checklist</u> |           |
| Reported Services L                          | ist       |

3. Select relevant Quarter/Financial Year and then select "Display Users"

| Filtering Options                          |
|--------------------------------------------|
| Month:*                                    |
|                                            |
| Financial Year:*                           |
| 2019-2020 🗸                                |
| $\odot$ To be authorised $\bigcirc$ Alread |
| Display Users                              |

 Review the details entered and either individually select client(s) or select "Select All".

| Selected | Surname |
|----------|---------|
|          | Bloggs  |

5. Click "Authorise" button

**TIP:** All selections that can be made from the left side panel, also can be made from the centre of the screen section.

There is no difference between these fields.

1. Select "Reports"

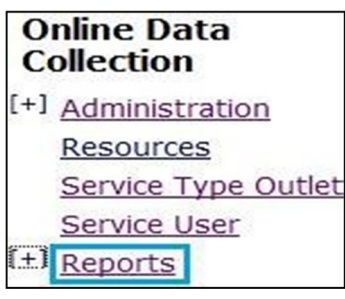

3. Select relevant Service Type Outlet(s), Month and Financial Year

| 100000.00 - | Service Type 1                   | (= |
|-------------|----------------------------------|----|
| 100000.01 - | Service Type 2<br>Service Type 3 |    |
| Month:*     | *                                |    |
| Month:*     | •                                |    |

Multiple Service Type Outlets can be selected at one time by holding the "Ctrl" key down and selecting. (However selecting more than 5, slows the search down and may result in timing out)

4. Select "Run Report"

| Run Report | Reset Fields |
|------------|--------------|
| runnepon   | resserricids |

3. This will return "What you need to do"

| <b>Quarterly Reporting</b> | Checklist for | Quarter 1 | (July - | September) | - 2014-2015 |
|----------------------------|---------------|-----------|---------|------------|-------------|
|                            |               |           |         |            |             |

| A. Service Type | B. Service Type Outlet           | C. Service | D. What you need to do |
|-----------------|----------------------------------|------------|------------------------|
| Outlet ID       | Name                             | Type       |                        |
| 100000.00       | In-home accommodation<br>support | 1.06       | 4<br>4                 |

The aim is to see 1 dot point stating "Nothing more to do". If you don't see, "Nothing more to do", use the trouble shooting table below to resolve the issue. (This isn't a list of all issues, just the most common).

| WHAT YOU NEED TO DO - ISSUE                                                                                                    | SOLUTION                                                                              |
|----------------------------------------------------------------------------------------------------|---------------------------------------------------------------------------------------|
| <ul> <li>The number of service users you have provided services to during the month is "#". If this is correct you may ignore this message, otherwise please amend the record of service provision.</li> <li>TIP: # will be a specific number – and must match the actual number of service users for whom service have been provided.</li> </ul> | • Confirm the number of service users (#) is correct.                                 |
| • You have not provided any services to your service users. If this is correct you may ignore this message, otherwise <u>click here</u> to complete this information.                                                                                                    | <ul> <li>Use Completing Service User "how to" to<br/>complete client data</li> </ul>  |
| • You have services received records which have not been authorised.<br>As you are an Authorising Officer, you may <u>click here</u> to authorise<br>your service user data for use by DSQ.                                                                                                    | <ul> <li>Use Authorising Client Data "how to" to<br/>authorise client data</li> </ul> |

If you are concerned that you have entered the correct data into ODC and are still receiving one of the above messages / any other message except "Nothing more to do", please contact your NMDS contact.

2. Select "Monthly Reporting Checklist"

Authorise AS&RS

Monthly Data Extract Monthly Reporting

Reported Services List

Monthly data

Checklist

I-I AS&RS